※google Chrome を使用しています。

※更新版のインストールの前に、miyasuku EyeConLT を終了しておいてください。

1.miyasuku ホームページの「miyasuku EyeConSWLT のご紹介」の

「ダウンロード」ボタンを押してください。

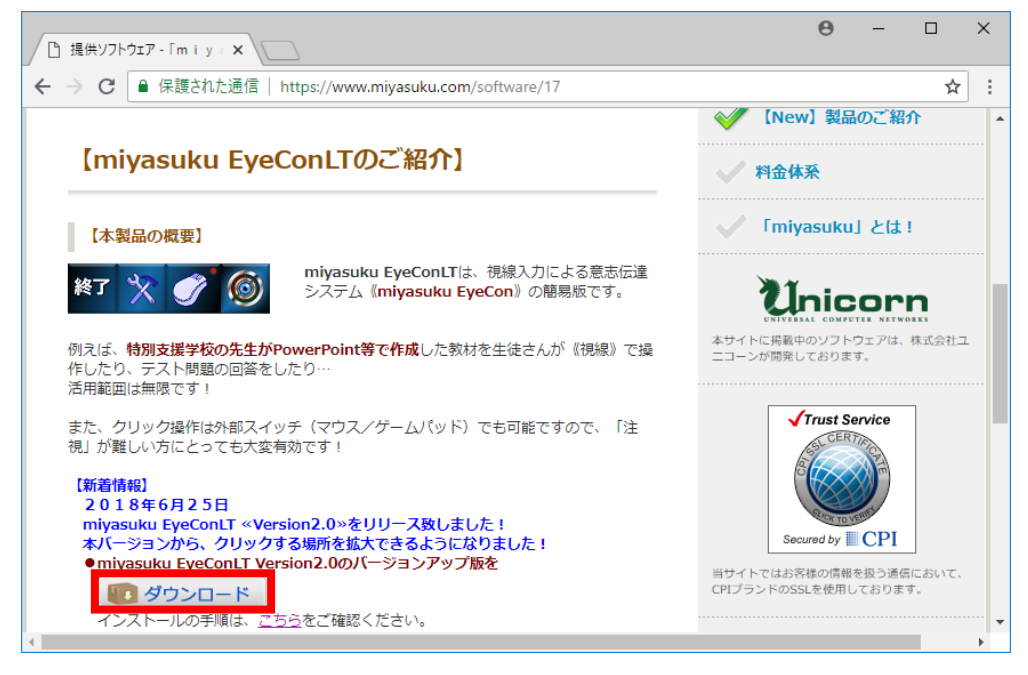

- 2.ダウンロードが終わるまでしばらくお待ちください。
- 3.ダウンロードが終わったら、「^」の部分をクリックしてください。

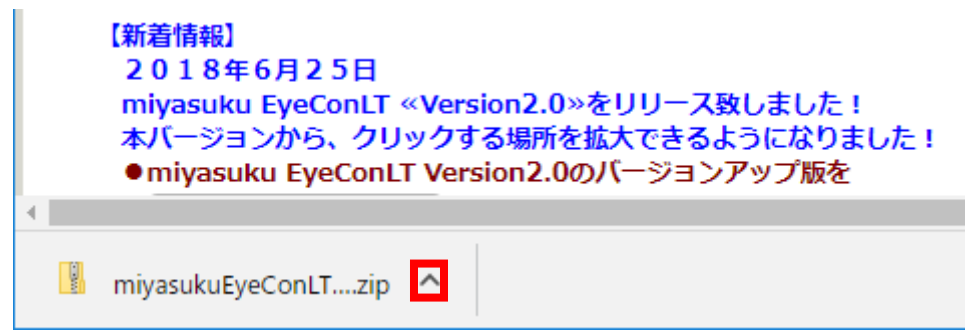

4.表示されたメニューの「フォルダを開く」を選択してください。

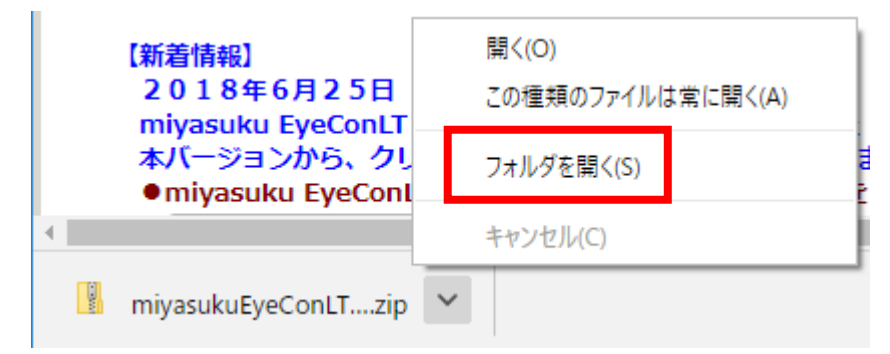

5.「miyasukuEyeConLT2.0.zip」ファイルを選択してください。

※ファイル名の「2.0」の部分はバージョンです。

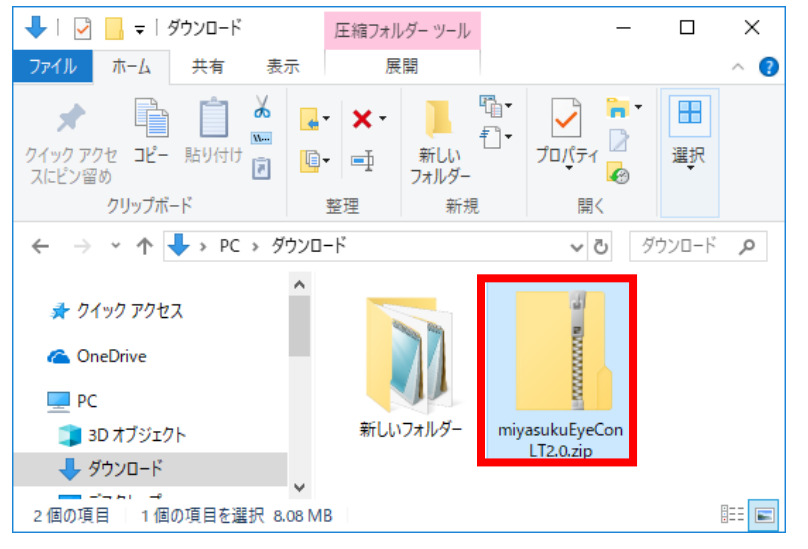

インストールするバージョンの番号に変えて、お読みください。

## 6.画面上部の「展開」をクリックしてください。

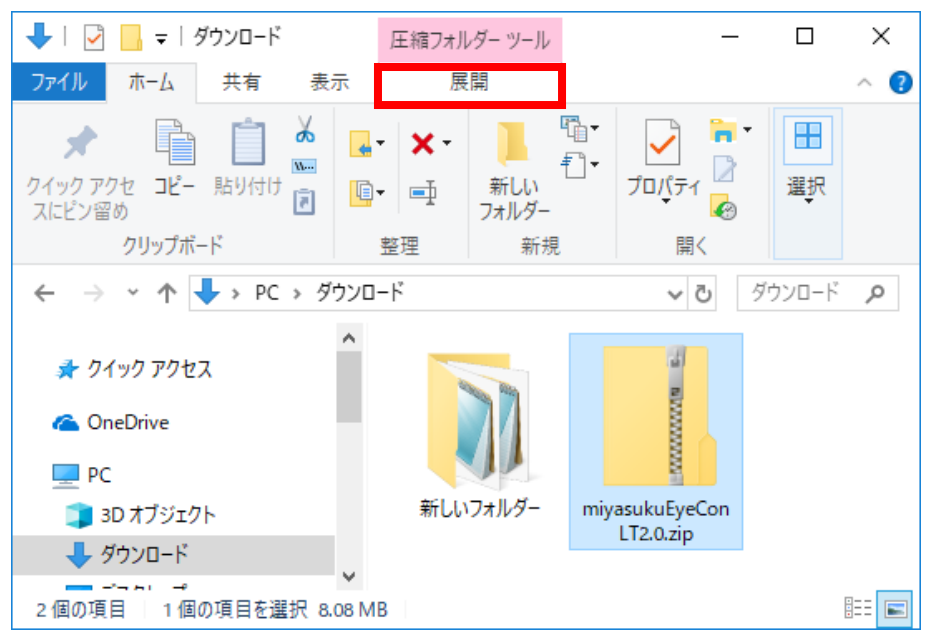

## 7.「すべて展開」をクリックしてください。

| 🖊   🛃 📙 🖛   ダウンロード                                                 |        | 圧縮フォルダー ツール    |        | -              | _ |            | ×            |
|--------------------------------------------------------------------|--------|----------------|--------|----------------|---|------------|--------------|
| ファイル ホーム 共有 剥                                                      | 長示     | 展開             |        |                | _ |            | ~ 🕐          |
| <ul> <li>ドキュメント</li> <li>開発環境</li> <li>取説</li> <li>V4.0</li> </ul> | kuEyeC | Con wixlib     | * * *  | すべて<br>展開      |   |            |              |
|                                                                    | 開先     | L <sup>9</sup> |        |                |   | ชื่องกะเรื | 0            |
|                                                                    | ,<br>, | -1             |        | ~ 0            |   | уууц-р     | þ            |
| 📌 クイック アクセス                                                        | î      |                |        | 3              |   |            |              |
| ConeDrive                                                          | ł      |                |        | MILLION COLOUR |   |            |              |
|                                                                    |        | 新しいフォルダー       | miyacu | kuEveCor       |   |            |              |
|                                                                    |        | 和ロロマクカルノー      | LT2    | 2.0.zip        | ' |            |              |
|                                                                    | ~      |                |        |                |   |            |              |
| 2 個の項目 │ 1 個の項目を選択                                                 | 8.08 M | В              |        |                |   | i<br>t     | :== <b> </b> |

8. 「展開」 ボタンをクリックしてください。

|   |                                                             | × |
|---|-------------------------------------------------------------|---|
| ÷ | [8] 圧縮 (ZIP 形式) フォルダーの展開                                    |   |
|   |                                                             |   |
|   | 展開元の選択とアゴルの展開                                               |   |
|   | ファイルを下のフォルダーに展開する( <u>F</u> ):                              |   |
|   | C:¥Users¥Ogawa¥Downloads¥miyasukuEyeConLT2.0 参照( <u>R</u> ) |   |
|   |                                                             |   |
|   | ✓ 元 」 時に展開された ノアイルを表示する(日)                                  |   |
|   |                                                             |   |
|   |                                                             |   |
|   |                                                             |   |
|   |                                                             |   |
|   |                                                             |   |
|   |                                                             |   |
|   |                                                             |   |
|   | 展開( <u>E</u> ) キャンセル                                        | , |

9.「miyasukuEyeConLT2.0」フォルダを開いてください。

※ファイル名の「2.0」の部分はバージョンです。

インストールするバージョンの番号に変えて、お読みください。

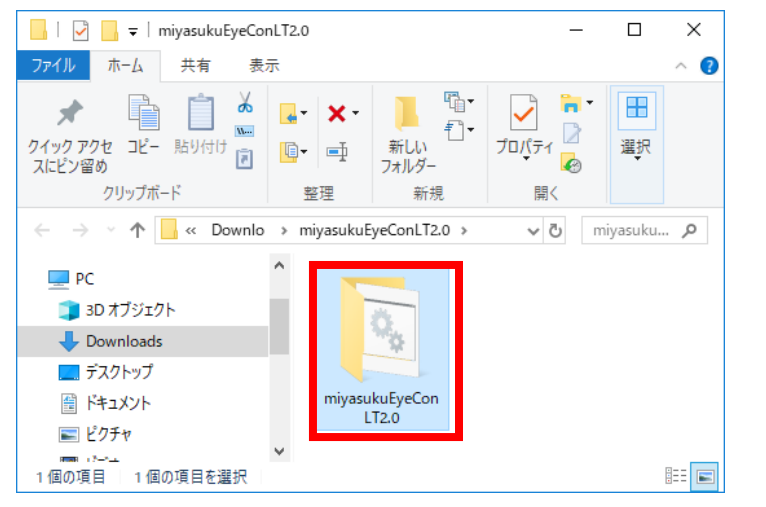

10.「update」ファイルを起動してください。

| 📙   🛃 🥃 =                               | アプリケーション ツール   | miyasukuEyeConSW  | - 0              | ×  |
|-----------------------------------------|----------------|-------------------|------------------|----|
| ファイル ホーム 共有 表示                          | 管理             |                   | ^                | ?  |
| ★ □ ↓ ↓ ↓ ↓ ↓ ↓ ↓ ↓ ↓ ↓ ↓ ↓ ↓ ↓ ↓ ↓ ↓ ↓ | ■ 移動先 ▼ X 削除 ▼ | ■<br>新しい<br>フォルダー |                  |    |
| クリップボード                                 | 整理             | 新規                | 開く               |    |
| ← → Y ↑ 📙 « miya > m                    | iyasukuEyeCo > | ✓ ບ້ miyasuku     | EyeConSWの検索      | P  |
| ▲ クイック アクセス                             | ,<br>名前        | ^                 | 更新日時             | 種  |
|                                         | x64            |                   | 2016/12/16 18:46 | フ  |
| CneDrive CneDrive                       | x86            |                   | 2016/12/16 18:46 | ファ |
| PC                                      | 💿 update.bat   |                   | 2016/12/16 18:46 | W  |
| 👆 ダウンロード                                |                |                   |                  |    |
| デスクトップ イ                                | <              |                   |                  | >  |
| 3 個の項目 1 個の項目を選択 205 /                  | (1F            |                   |                  |    |

11.以下の画面が表示されたら「詳細情報」をクリックしてください。

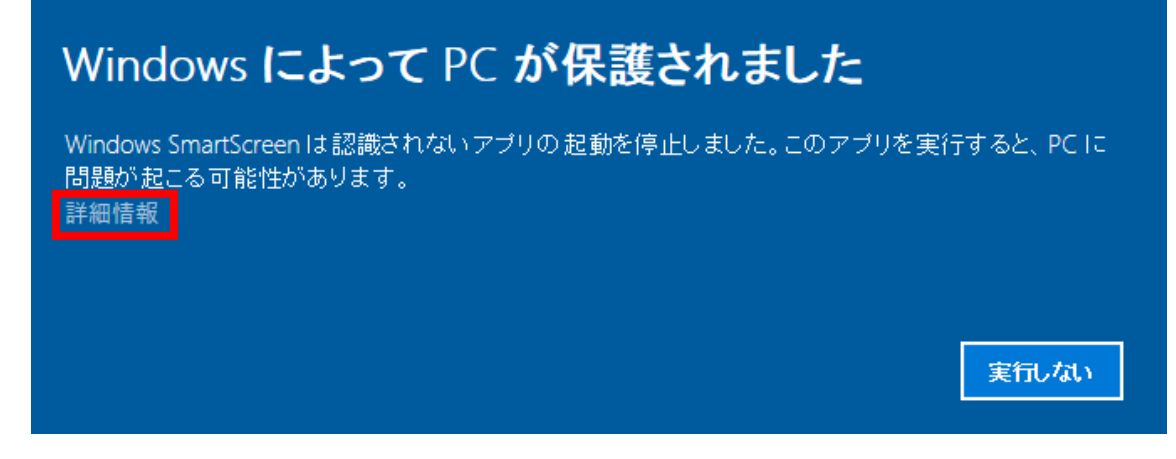

## 12. 「実行」 ボタンをクリックしてください。

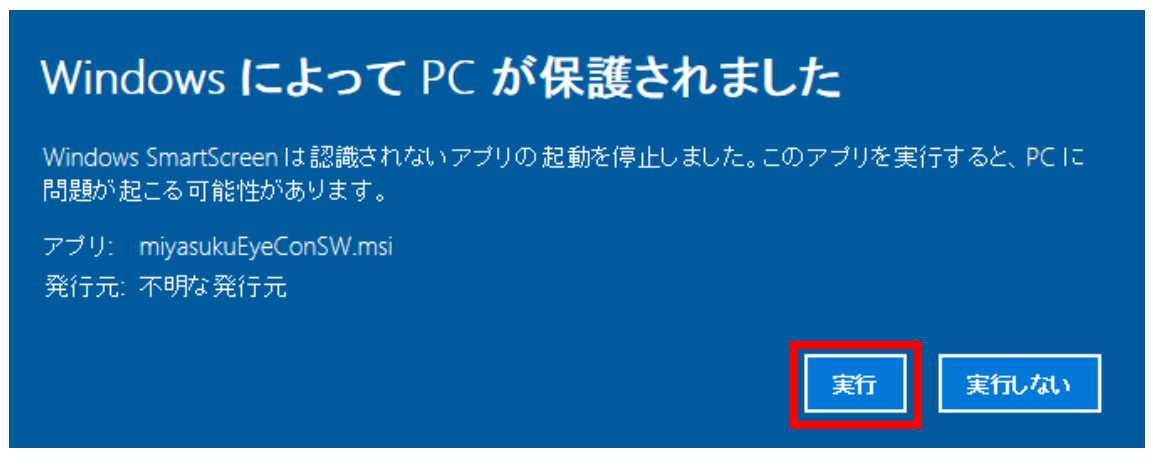

13.インストーラが起動するので、「次へ」ボタンをクリックしてください。

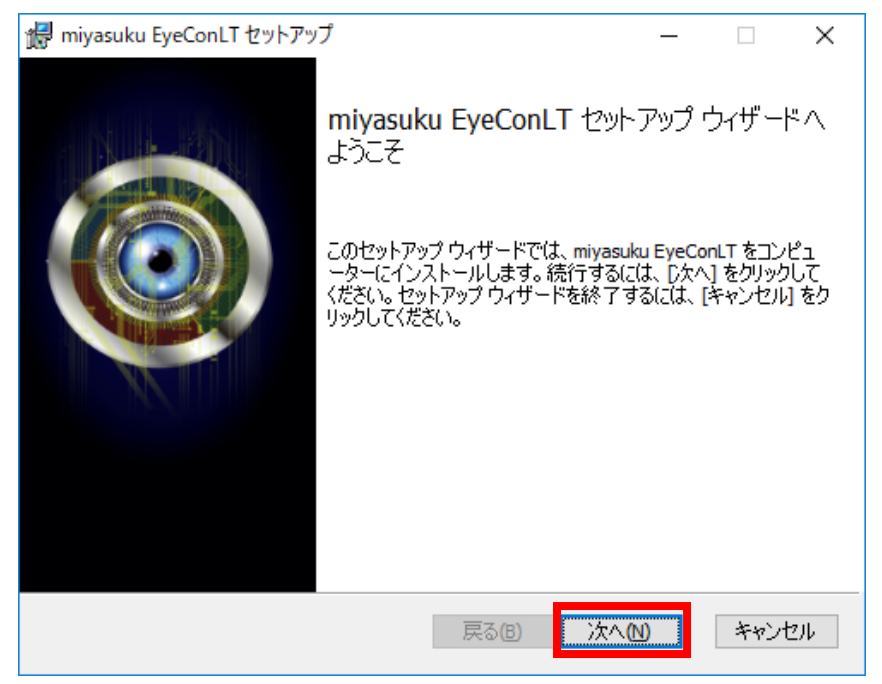

14.「使用許諾契約書に同意します」をチェックし、「次へ」ボタンをクリックしてください。

| iiii miyasuku EyeConLT セットアップ ー                                                           | ×  |
|-------------------------------------------------------------------------------------------|----|
| 使用許諾契約書                                                                                   |    |
| 以下の使用許諾契約書をよくお読みください。                                                                     | 9  |
|                                                                                           |    |
| インストール前に必ずお読み下さい!                                                                         | ^  |
| このソフトウェア製品については、下記の「ソフトウェア使用許諾書」に同意していただけるこ                                               |    |
| とが使用の条件となっております。お手数ではこざいますが、インストールされる前に「ソフト<br>ウェア使用許諾書」を十分にお読み下さい。インストールされた場合には、お客様が「ソフト |    |
| ウェア使用許諾書」に同意いただいたものとさせていただきます。                                                            |    |
|                                                                                           |    |
| 【ソノトリエア使用計話書】                                                                             | ~  |
| ☑使用許諾契約書に同意します▲                                                                           |    |
| 印刷の 戻る個 次へ側 キャン                                                                           | セル |

## 15. 「次へ」 ボタンをクリックしてください。

| 掃 miyasuku EyeConLT セットアップ —                              |      | ×   |
|-----------------------------------------------------------|------|-----|
| インストール先フォルダー<br>既定のフォルダーにインストールするには [次へ] をクリックし、別のフォルダーを選 | Ç    | 0   |
| miyasuku EyeConLT のインストール先:                               |      |     |
| C:¥Program Files¥Unicorn¥miyasuku EyeConLT¥<br>変更(C)      |      |     |
| 戻る(B) 次へ(N)                                               | キャンセ | 211 |

16. 「インストール」ボタンをクリックしてください。

| 婦 miyasuku EyeConLT セットアップ                                                                        | _              |                  | ×      |
|---------------------------------------------------------------------------------------------------|----------------|------------------|--------|
| miyasuku EyeConLT のインストール準備完了                                                                     |                | Ç                | 0      |
| インストールを開始するには [インストール] をクリックしてください。 インストー<br>は変更するには [戻る] をクリックしてください。 ウィザードを終了するには [キ<br>してください。 | -ル設定?<br>Fャンセル | を確認また<br>] をクリック | ž<br>) |
|                                                                                                   |                |                  |        |
| 戻る(8) 戻る(8)                                                                                       | I)             | キャンセ             | 214    |

17. 「ユーザーアカウント制御」 画面が表示されたら、 「はい」 ボタンをクリックしてください。 ※この画面は Windows8 の画面です。

| ۲ |                              | ユーザー アカウント制                                           | 间御                                | ×          |
|---|------------------------------|-------------------------------------------------------|-----------------------------------|------------|
|   | 次の不明な発<br>更を許可しま             | Ě行元からのプログラム(<br>すか?                                   | ここのコンピューターへの                      | 変          |
|   | プログラム名:<br>発行元:<br>ファイルの入手先: | I:¥x64¥2.miyasuku Eye<br><b>不明</b><br>このコンピューター上のリムーノ | eCon¥miyasukuEyeCon.n<br>(ブル メディア | nsi        |
| • | 羊細を表示する( <u>D</u> )          |                                                       | はい(Y) いいえ( <u>ト</u>               | <u>l)</u>  |
|   |                              | これらの通知                                                | 印を表示するタイミングを変更                    | <u>ita</u> |

18.インストールが終わるまで、しばらくお待ちください。

| 👹 miyasuku EyeConLT セットアップ    |            |       | _ |          | ×  |
|-------------------------------|------------|-------|---|----------|----|
| miyasuku EyeConLT をインストールロ    | Þ          |       |   | <u>(</u> | Ì  |
| miyasuku EyeConLT をインストールしていま | す。しばらくお待ちく | ください。 |   |          |    |
| 状態: バックアップ ファイルを削除して          | こいます       |       |   |          |    |
|                               |            |       |   |          |    |
|                               |            |       |   |          |    |
|                               |            |       |   |          |    |
|                               |            |       |   |          |    |
|                               | 戻る(18)     | 次へ创   |   | キャンセ     | UL |

19.インストールが終わったら、「完了」 ボタンをクリックしてください。

| 憬 miyasuku EyeConLT セットアッ | 7 – 🗆 X                                                                               |
|---------------------------|---------------------------------------------------------------------------------------|
|                           | miyasuku EyeConLT セットアップ ウィザードが<br>完了しました<br>セットアップウィザードを終了するには、[完了] ボタンをクリックし<br>ます。 |
|                           | 戻る(日) 完了(日) キャンセル                                                                     |